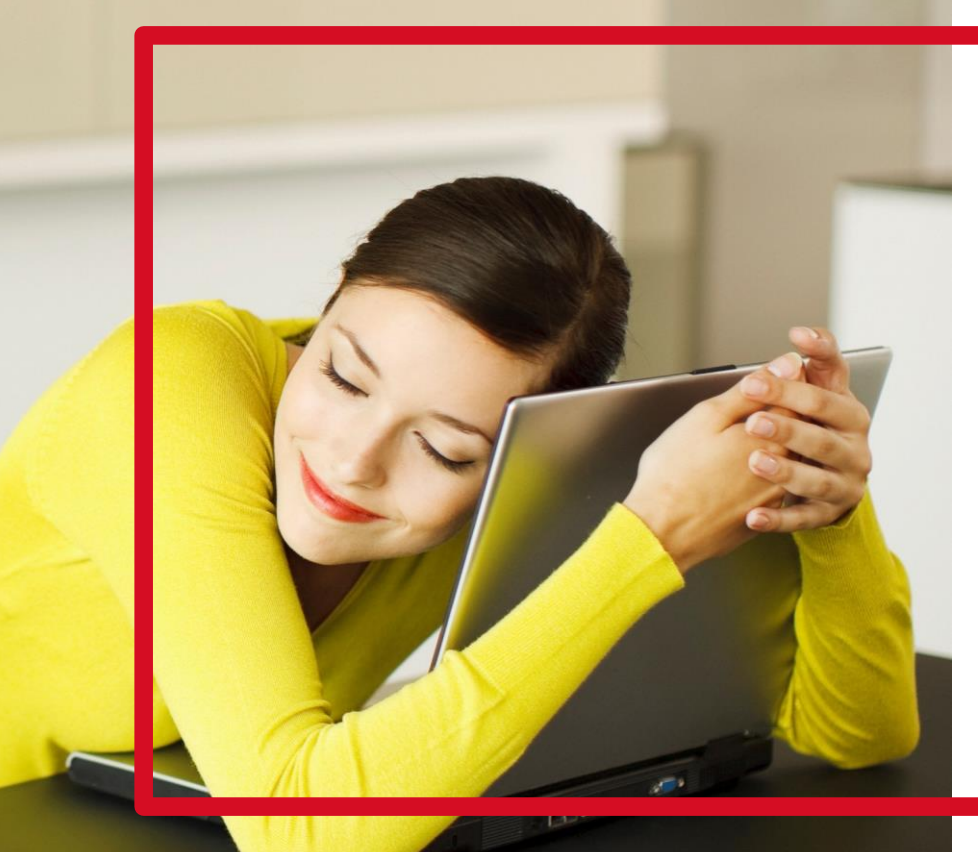

### VOTRE ESPACE CLIENT

Guide d'activation de votre compte particulier

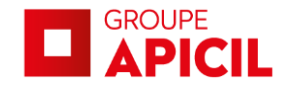

### **1.1** Première connexion

Vous souhaitez accéder à votre espace client santé, prévoyance, retraite.

Lors de votre première visite, il est nécessaire de créer votre compte dans la rubrique « Première connexion ?» :

cliquer sur

**Activer mon Espace Client** 

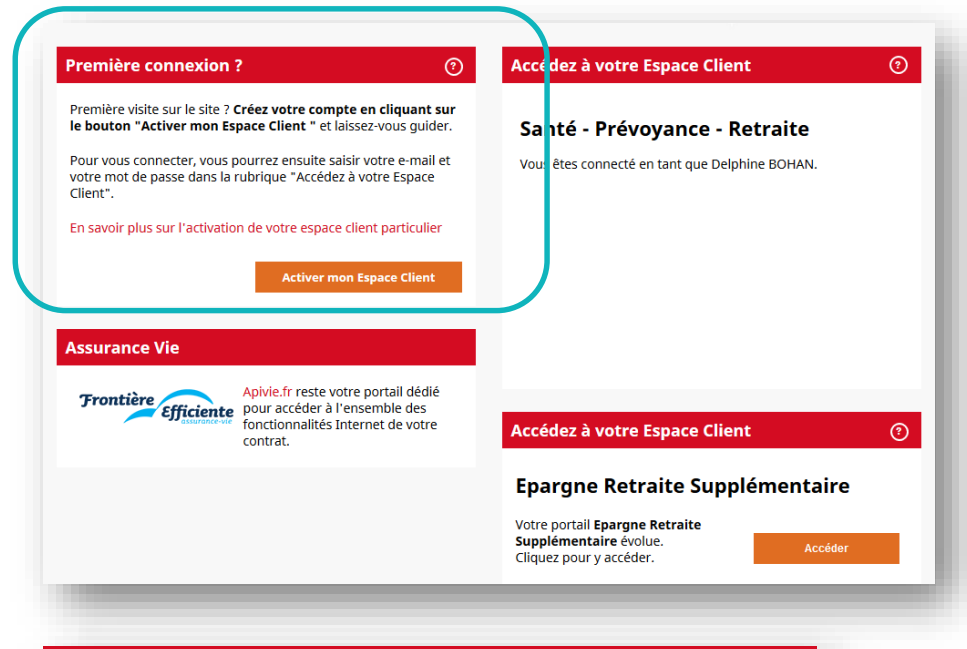

### Première connexion ?

Première visite sur le site ? Créez votre compte en cliquant sur le bouton "Activer mon Espace Client " et laissez-vous guider.

Pour vous connecter, vous pourrez ensuite saisir votre e-mail et votre mot de passe dans la rubrique "Accédez à votre Espace Client".

En savoir plus sur l'activation de votre espace client particulier

**Activer mon Espace Client** 

(?)

### 1.2 Activer votre espace client (1/2)

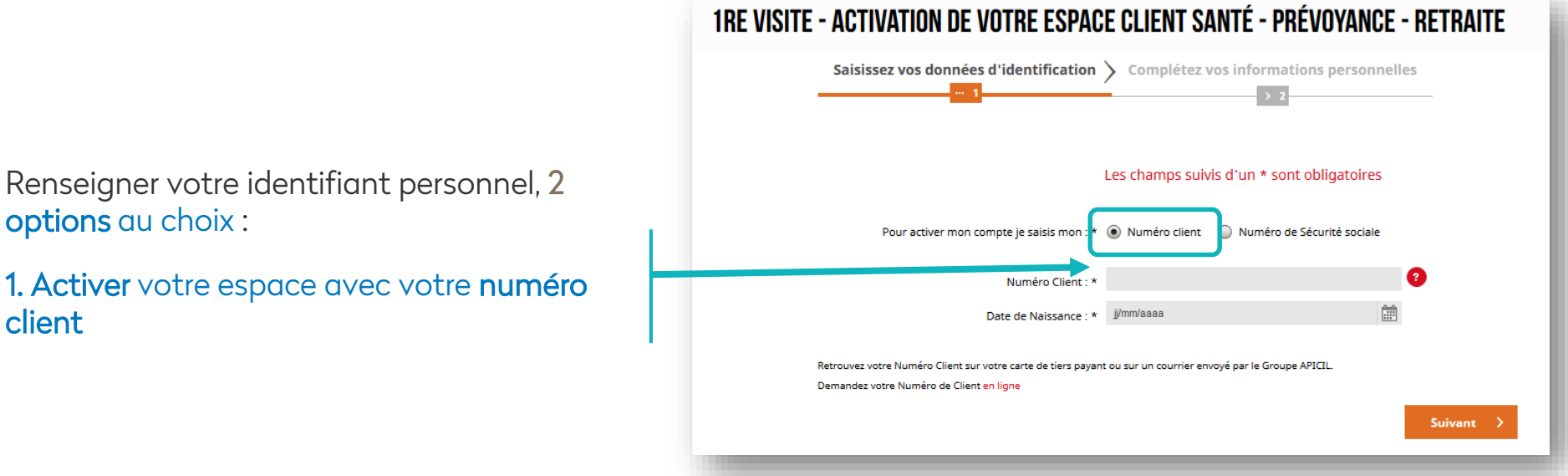

Saisir votre numéro client, qui figure sur votre carte de Tiers Payant ACTIL, sous l'intitulé «N° Adhérent»,

options au choix :

client

Entrer votre date de naissance et cliquer sur

Suivant

| PSTORE    |                          | N° AMC 69 9 0612 1 |         |                                               |      |      |      | P                | ERIODE DE       | 01/01/2017 |                          |          |           |
|-----------|--------------------------|--------------------|---------|-----------------------------------------------|------|------|------|------------------|-----------------|------------|--------------------------|----------|-----------|
|           |                          | N° Adhérent        |         | <u>, , , , , , , , , , , , , , , , , , , </u> | OR   | -ר   |      |                  |                 |            | 31/12/2017<br>21/11/2016 |          |           |
|           |                          | SIREN              | : 06990 | 6121                                          |      |      |      | s                | ESAM/           | VITALE     | 8/22/AC                  | /001/act | til.rss.f |
| NAISSANCE | N° DE REGIME OBLIGATOIRE | AUDI               | AUXM    | GARA<br>DENT                                  | EXTE | HOSP | LARA | PAYANT R<br>OPTI | EGIME OF<br>PH2 | PHAR       | TRAN                     | DEOR     | OST       |
|           | 2 49 12 15 210 210 10    | (2)                | 100     | (2)                                           | 100  | (1)  | 100  | (2)              | 100             | 100        | 100                      | (2)      | (*)       |
|           | 1.02.04.00.001.020.00    | (2)                | 100     | (2)                                           | 100  | (1)  | 100  | (2)              | 100             | 100        | 100                      | (2)      | (*)       |
|           | 2 10 12 10 21 21 21 10   | (2)                | 100     | (2)                                           | 100  | (1)  | 100  | (2)              | 100             | 100        | 100                      | (2)      | (*)       |
|           | 2010/02/02 02:00         | (2)                | 100     | (2)                                           | 100  | (1)  | 100  | (2)              | 100             | 100        | 100                      | (2)      | (*)       |
|           | 100000000                | (2)                | 100     | (2)                                           | 100  | (1)  | 100  | (2)              | 100             | 100        | 100                      | (2)      | (*)       |
|           |                          |                    |         |                                               |      |      |      |                  |                 |            |                          |          |           |

### 1.2 Activer votre espace client (2/2)

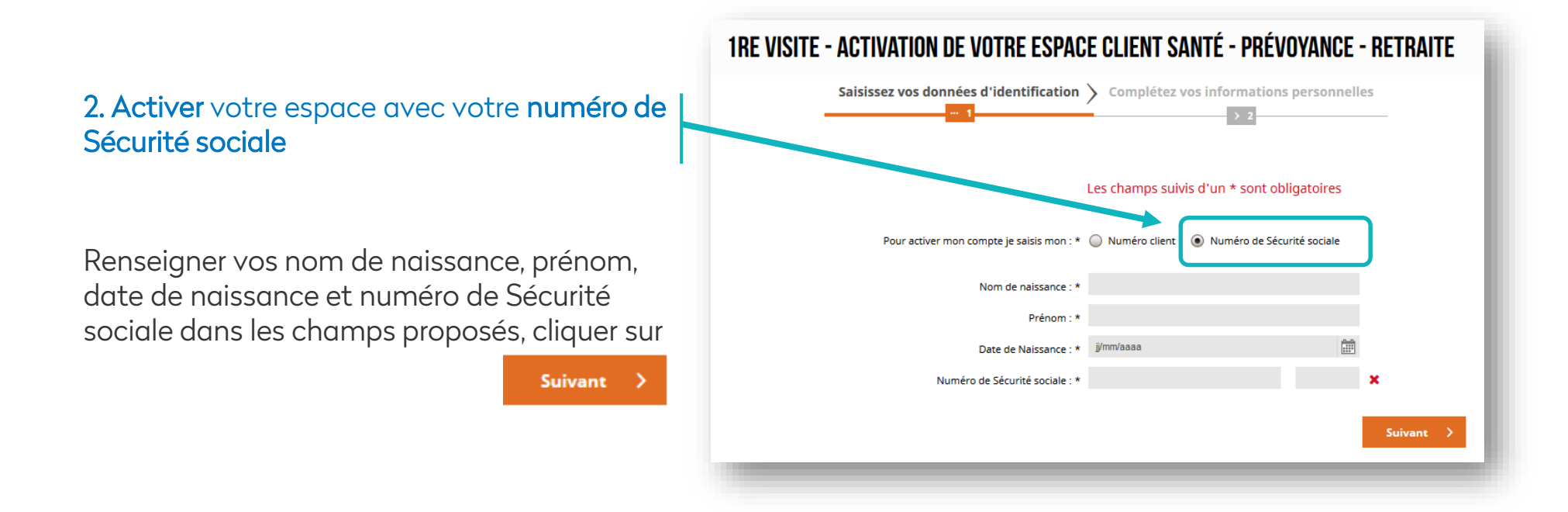

### A savoir

• Conformément à la loi Informatique et Libertés du 6 janvier 1978 modifiée, vous bénéficiez d'un droit d'accès et de rectification à nos fichiers en vous adressant par écrit au siège du Groupe APICIL, service Relation Client, 38 rue François Peissel, 69300 Caluire et Cuire. Vous pouvez également vous opposer au traitement des données vous concernant.

# **1.3** Compléter vos informations personnelles

Ajouter votre adresse e-mail et créer votre mot de passe.

Cliquer sur

Créer mon espace

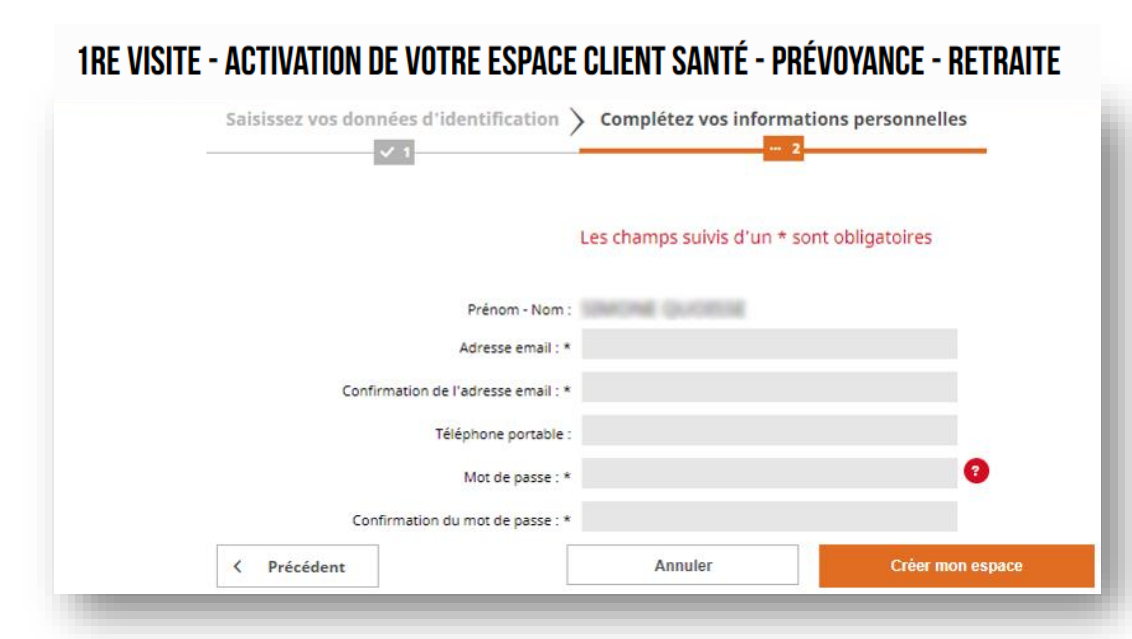

#### A savoir

• Votre mot de passe doit contenir des chiffres et des lettres. Pour des raisons de sécurité, il doit être composé de 8 à 12 caractères, comprenant au moins deux lettres (a-z, A-Z) et deux chiffres (0-9).

• Conformément à la loi Informatique et Libertés du 6 janvier 1978 modifiée, vous bénéficiez d'un droit d'accès et de rectification à nos fichiers en vous adressant par écrit au siège du Groupe APICIL, service Relation Client, 38 rue François Peissel, 69300 Caluire et Cuire. Vous pouvez également vous opposer au traitement des données vous concernant.

# 1.4 Activation de votre compte

Une fois votre compte créé, un e-mail est envoyé à l'adresse e-mail renseignée dans le formulaire.

Ouvrir cet e-mail et cliquer sur le bouton J'active mon compte APICIL pour activer votre compte.

Votre authentification est validée et une nouvelle fenêtre s'ouvre directement sur votre espace client.

#### A savoir

• Le lien contenu dans l'e-mail d'activation est valable 7 jours. Passé ce délai, il est nécessaire de recommencer la procédure ou de prendre contact avec l'un de nos conseillers.

• Que faire si je ne reçois pas l'e-mail d'activation de mon compte APICIL ? Il peut arriver que l'e-mail d'activation de compte se retrouve dans les « courriers indésirables » (spam) de votre messagerie.

• Dans le cas où l'e-mail d'activation reste introuvable, nous vous invitons à attendre 7 jours avant de renouveler votre demande de création de compte ou à prendre contact avec l'un de nos conseillers.

• Si vous avez activé votre compte à l'aide de votre numéro de Sécurité sociale, nous vous conseillons de noter votre Numéro client disponible dans le menu « Profil » de votre espace client. Il pourrait vous être utile pour vos prochaines connexions.

### **1RE VISITE - ACTIVATION DE VOTRE ESPACE CLIENT SANTÉ - PRÉVOYANCE - RETRAITE**

#### Un message vous a été envoyé.

Merci de consulter votre boîte e-mail afin d'activer votre compte. Si vous ne retrouvez pas cet e-mail, pensez à vérifier les courriers indésirables (spam).

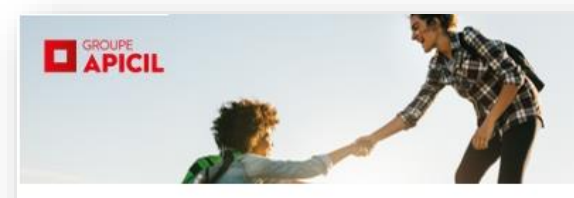

### Activation de votre compte

Bonjour .

Bienvenue dans votre Espace Client !

Pour activer votre compte, merci de cliquer sur le lien suivant :

Ce lien est valable 7 jours. Au-delà, vous devrez recommencer la procédure.

Votre service Relation Client

## **1.5** Prochaines connexions

Par la suite, vous pouvez vous connecter simplement dans la rubrique « Accédez à votre Espace Client ».

Entrer votre numéro client ou l'adresse e-mail et le mot de passe choisis lors de la création de votre compte.

Vous pouvez désormais profiter des services proposés en toute autonomie.

| Accédez à votre Espace Client   |   |  |  |  |  |  |
|---------------------------------|---|--|--|--|--|--|
| Santé - Prévoyance - Retraite   |   |  |  |  |  |  |
| Identifiant                     |   |  |  |  |  |  |
|                                 | 2 |  |  |  |  |  |
| Mot de passe                    |   |  |  |  |  |  |
|                                 |   |  |  |  |  |  |
|                                 |   |  |  |  |  |  |
| Mot de passe oublié ? Connexion |   |  |  |  |  |  |

#### A savoir

• Pour obtenir un nouveau mot de passe en cas d'oubli, cliquer sur le lien « Mot de passe oublié ? » et laissez-vous guider !

• Vous souhaitez modifier votre mot de passe ? Dans votre espace client, cliquer sur vos prénom et nom en haut à droite, puis sur « Modifier mon mot de passe ».

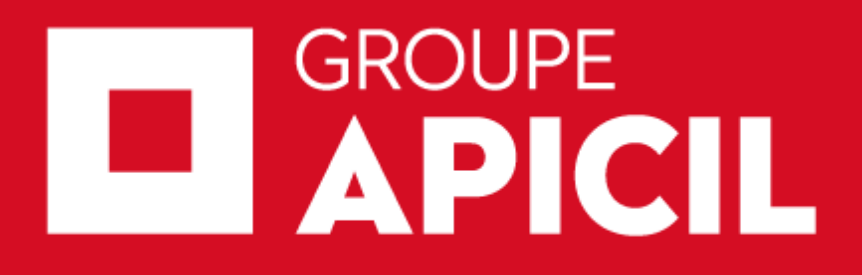

+ d'infos sur www.apicil.com

APICIL Gestion, association de moyens du Groupe APICIL régie par le loi du 1<sup>er</sup> juillet 1901. Siège social : 38 rue François Peissel 69300 Caluire et Cuire – N° SIREN 417 591 971 Document non contractuel à caractère informatif. SP17/FCR0578 - 2019-05 guide activation particulier